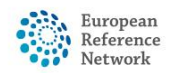

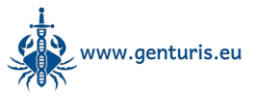

## Adjusting notification settings in CPMS 2.0

To ensure you only receive notifications when you want to receive them, you can easily adjust your notification settings in CPMS 2.0 by following these steps:

- Go to https://cpms2.ern-net.eu/ and log in using your EU login credentials
- Click on your name in the top right of the banner and select "My Account" from the dropdown menu that appears:

| ≡ 🕐 CPMS 2.0                       |                                                                                       |                    |                 |  |
|------------------------------------|---------------------------------------------------------------------------------------|--------------------|-----------------|--|
| Home Welcome Jurriaan Holzenspiest |                                                                                       |                    |                 |  |
| Patient Record                     | Сестема и сонвеляются инпривната во соз сопоро со терноте что надукова ало вселения п | UN YARU UNIKANUA.  | 😨 Switch Role 🗸 |  |
| Jurriaa                            | n Holzenspies<br>Helpdesk                                                             | ? 🗳 🔎              |                 |  |
| ۵                                  | My Account                                                                            |                    |                 |  |
| **                                 | Switch Role                                                                           | $\bigtriangledown$ |                 |  |

- Click the "Notification Settings" tab:

| E CPMS 2.0      |                                                      |                                     |
|-----------------|------------------------------------------------------|-------------------------------------|
| Home            | My Account                                           |                                     |
| Patient Record  | Personal Information Notification Settings Assistant | Change ERN request Edit information |
| Add New Patient |                                                      |                                     |

- To customise your notifications, tick or untick the boxes under "In App" and/or "Email" to adjust when you will receive notifications or use the "Mute all notifications" slider to stop all notifications from the system.

| ≡  | CPMS 2.0               |                                                     | Jurriaan Holzenspies<br>Helpdesk | • | ? | \$<br>٥ |
|----|------------------------|-----------------------------------------------------|----------------------------------|---|---|---------|
| ñ  | Home > My Account      |                                                     |                                  |   |   |         |
| 5  | My Account             |                                                     |                                  |   |   |         |
| 0  | Personal Information   | Notification Settings Assistant                     |                                  |   |   |         |
| ** | Mute all notifications |                                                     |                                  |   |   |         |
|    | Meetings               |                                                     |                                  |   |   | ~       |
|    |                        |                                                     |                                  |   |   |         |
|    | In App Emai            | I                                                   |                                  |   |   |         |
|    | × ×                    | I was invited to a new meeting                      |                                  |   |   |         |
|    |                        | A meeting was cancelled                             |                                  |   |   |         |
|    | <b>Z</b>               | I was newly added to a previously scheduled meeting |                                  |   |   |         |

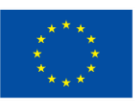

Funded by the European Union. Views and opinions expressed are however those of the author(s) only and do not necessarily reflect those of the European Union or the granting authority (European Health and Digital Executive Agency (HaDEA)). Neither the European Union nor the granting authority can be held responsible for them.